## **Payment Instructions**

- Visit our school Web Store at: <u>https://paulding.revtrak.net/</u>
- Select School/Button
- Select Item you would like to purchase
- Enter required information
- Click Add to Shopping Cart
- To make a payment for another fee or student, select **Continue Shopping**
- When all fees are in shopping cart, click Go to Checkout. New customers, please select I am a new customer. Enter your email address and Sign In. Returning customers, please select I am a returning customer. Enter your email address and password. Select Sign In.
- Enter your **billing** and **payment information**.
- Verify information for accuracy and select **Complete Order**.
- **Payment will be processed** and receipt can be viewed and printed. A receipt will be sent to the email address provided.
- Logout

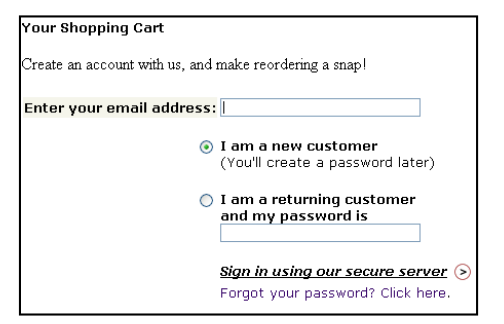

| Step 1: ViewCart Step 2: Order Info Step 3: Payment Step 4: Receipt                     |                     |     |         |  |
|-----------------------------------------------------------------------------------------|---------------------|-----|---------|--|
| Shopping cart contents:                                                                 | Price               | Qty | Total   |  |
| H Baseball<br>Note: xxxxx<br>Ist participant?: 2-4 grade<br>2nd participant part 2: 2-4 | \$90.00             | 1   | \$90.00 |  |
| Total: \$90.00<br>Order Total: \$90.00                                                  |                     |     |         |  |
| « RETURN TO CART                                                                        |                     |     |         |  |
| A BILLING INFO:                                                                         |                     |     |         |  |
| * First Name: * Last Nam                                                                | * Last Name:        |     |         |  |
| * Address 1: Address 2:                                                                 | Address 2:          |     |         |  |
| * City or Province: * State: /                                                          | * State: / Country: |     |         |  |
|                                                                                         | V / United States   |     |         |  |
| * Zip Code: * Telephor                                                                  | * Telephone:        |     |         |  |
|                                                                                         |                     |     |         |  |
| * Passvord: See Hints<br>john_anderson@demo.com<br>* Please re-enter passvord:          |                     |     |         |  |
| *Required field                                                                         |                     | Co  | ntinue> |  |

## Web Store Links for Additional Information:

- Contact Us: Request additional information or ask questions about a payment
- My Account: Look up previous transactions and change address or password information
- Password Reset: Reset a forgotten password